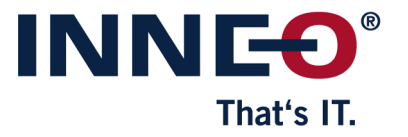

# **KeyShot Floating Lizenz**

| Installation des Lizenzmanagers | .1 |
|---------------------------------|----|
| Ŭ                               |    |
| Finspielen einer neuen Lizenz   | 4  |

# Installation des Lizenzmanagers

Nach dem Erwerb einer KeyShot Floating Lizenz ist die Installation des Lizenzmanagers erforderlich. Laden Sie dazu die erforderliche Software herunter:

- Windows Server
- Mac Server
- Linux Server

Speichern Sie die neue Lizenzdatei (keyshot\_floating\_xxx.lic) in einem temporären Verzeichnis auf Ihren Lizenzserver.

| Volume (D:) → te | mp            |                  |           |       |
|------------------|---------------|------------------|-----------|-------|
| Name             | ^             | Änderungsdatum   | Тур       | Größe |
| keyshot_flo      | ating_xxx.lic | 27.01.2021 16:56 | LIC-Datei | 1 KB  |

Starten Sie auf dem Server das Setup der Installationsmedien.

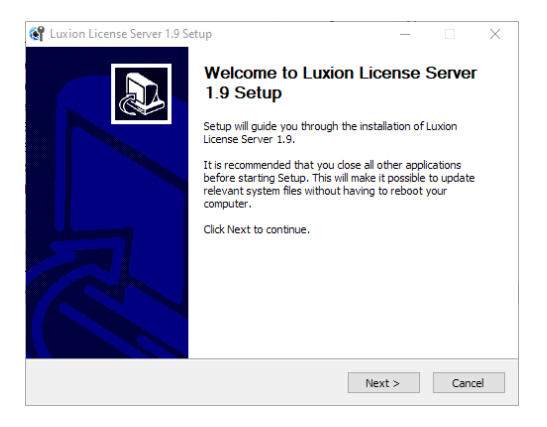

Dokumentation: KeyShot Floating Lizenz

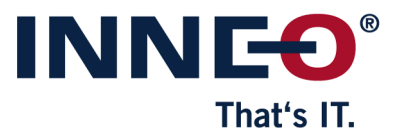

Wählen Sie einen geeigneten Ordner für die Installation.

| 🚱 Luxion License Server 1.9 Setup                                                                                                    | _                         |                 | $\times$ |
|----------------------------------------------------------------------------------------------------|---------------------------|-----------------|----------|
| Choose Install Location<br>Choose the folder in which to install Luxion License Server 1.9.                                                                |                           |                 | <b>C</b> |
| Setup will install Luxion License Server 1.9 in the following folder. To ins folder, click Browse and select another folder. Click Install to start the in | tall in a c<br>nstallatio | different<br>n. |          |
| Destination Folder<br>C:\Luxion License Server\                                                                                                    | Brov                      | wse             |          |
| Space required: 73.4 MB<br>Space available: 231.9 GB<br>Nullsoft Install System v3.06.1                                                                    |                           |                 |          |
| < Back Inst                                                                                                    | tall                      | Car             | ncel     |

Schließen Sie mit Finish die Installation ab.

| 🚱 Luxion License Server 1.9 S | etup — 🗆 🗙                                                        |
|-------------------------------|-------------------------------------------------------------------|
|                               | Completing Luxion License Server<br>1.9 Setup                     |
|                               | Luxion License Server 1.9 has been installed on your<br>computer. |
|                               | Click Finish to close Setup.                                      |
|                               | Run Luxion License Server 1.9                                     |
| R                             |                                                                   |
|                               | < Back Finish Cancel                                              |

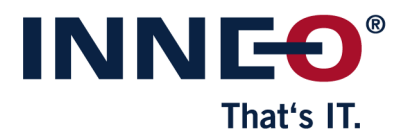

### Wechseln Sie auf den Reiter Install License geben Sie mit dem Befehl Install License Ihre Lizenzdatei an.

| Luxion License Server | ×               |
|-----------------------|-----------------|
| Request License       | Install License |
| License Info          | all License     |

Starten Sie den Service und schließen Sie das Fenster mit Close.

| tion License Server                                                                                                    |                                                                                                |                                      |                    |   |
|----------------------------------------------------------------------------------------------------|------------------------------------------------------------------------------------------------|--------------------------------------|--------------------|---|
| Request License                                                                                                    |                                                                                                |                                      | Install License    |   |
| License Info                                                                                                    | New Licens                                                                                     | se                                   |                    |   |
| # LUXION Floating License<br># FILE: keyshot_floating_Fibro.lic<br>SERVER<br>VENDOR LUXION<br>FEATURE keyshot_enterprise LUXION 10.0 permane<br>BORROW_SIGN="166A 4889_4FA2<br>FEATURE keyshot_network_rendering LUXION 10.0<br>DUP_GROUP=UHD BORROW SIGN | ent 2 DUP_GROUP=UHD \<br>7EDD 71F3 780E 5587 67<br>31-dec-2021 64 \<br>="1AB7 1A2B FB75 690D f | 2D. 3FCD. CB61 \<br>=883 7B1D 4891 \ |                    |   |
| Set Server                                                                                                    | Ports                                                                                          | License Fo                           | der                |   |
| Actions Start Service                                                                                                    | Status                                                                                         |                                      | Reread License Fil | e |
|                                                                                                    |                                                                                                |                                      |                    |   |

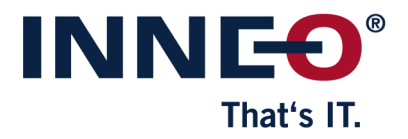

Dokumentation: KeyShot Floating Lizenz

# Einspielen einer neuen Lizenz

Nach dem Erwerb einer zusätzlichen Lizenz, Einspielen einer neuen Version oder der Verlängerung der KeyShot Network Lizenz ist die Lizenzdatei einzuspielen.

Speichern Sie die neue Lizenzdatei (keyshot\_floating\_xxx.lic) in einem temporären Verzeichnis auf Ihren Lizenzserver.

| Volume (D:) > temp       |                  |           |       |
|--------------------------|------------------|-----------|-------|
| Name                     | Änderungsdatum   | Тур       | Größe |
| keyshot_floating_xxx.lic | 27.01.2021 16:56 | LIC-Datei | 1 KB  |

Wechseln Sie in das Installationsverzeichnis des Lizenzmanagers und starten Sie die Datei **LuxionLicenseServer.exe** mit Administratorrechten.

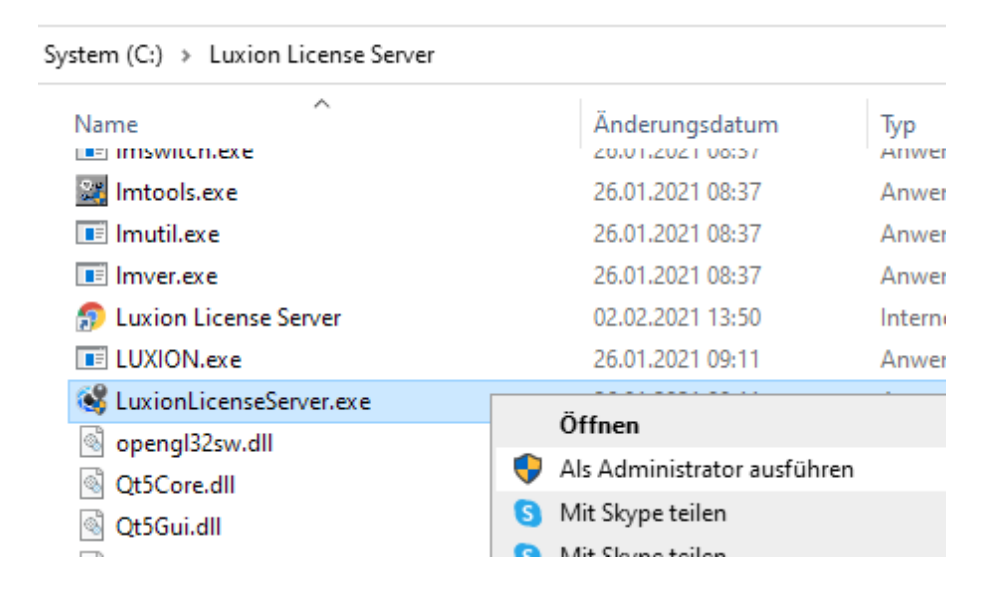

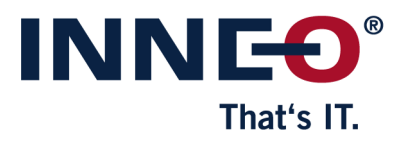

#### Dokumentation: KeyShot Floating Lizenz

### Klicken Sie auf Install License und bestätigen Sie das Ersetzen der Lizenzdatei.

| Install License icense Info # LUXION Floating License @ Replace License File Do you want to replace your existing license file? | Request L                 | icense               | Install License |  |
|----------------------------------------------------------------------------------------------------|---------------------------|----------------------|-----------------|--|
| icense Info<br># LUXION Floating License<br>Replace License File ×<br>Do you want to replace your existing license file?        |                           | Install L            | icense          |  |
| # LUXION Floating License Replace License File Do you want to replace your existing license file?                               | icense Info               |                      |                 |  |
| Do you want to replace your existing license file?                                                                              | # LUXION Election Lineare |                      |                 |  |
| Do you want to replace your existing license file?                                                                              | # LOXION Floating License | <b>60</b>            |                 |  |
|                                                                                                    | # LOXION Ploating License | Replace License File | ×               |  |

Öffnen Sie die neue Lizenzdatei.

Stoppen und Starten Sie den Service und schließen Sie das Fenster mit Close.

| Actions      |        |                     |
|--------------|--------|---------------------|
| Stop Service | Status | Reread License File |
|              |        |                     |

Version 1.8